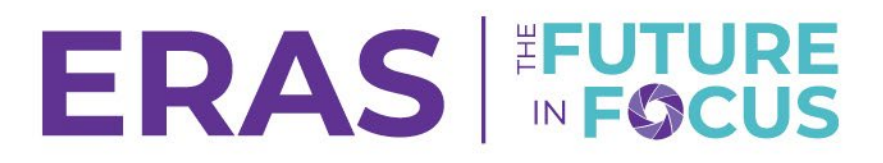

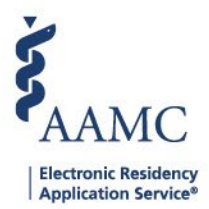

## Sending Bulk Messages

1. Navigate to the <u>ERAS® Program Director's WorkStation (PDWS)</u> and enter your AAMC username and password.

| Sign In               |
|-----------------------|
| Username              |
| Enter Username        |
| Username is Required  |
| Password              |
| Enter Password        |
|                       |
| SIGN IN               |
| FORGOT YOUR USERNAME? |
| FORGOT YOUR PASSWORD? |
| NEED HELP?            |

2. Under the Applications tab, click **Filters** to run a filter or click **Current Results** to pull results from the most recently used filter.

|                 | Dashboard | Applications 🛧  | Rankings | Reports | Archives | Program Management 🗸 | Setup         | Program Messages         | Thalamus 🗸      |
|-----------------|-----------|-----------------|----------|---------|----------|----------------------|---------------|--------------------------|-----------------|
|                 |           | Filters         |          |         |          | U                    | Iniversity of | f Alabama Hospital   Eme | rgency Medicine |
| Welcome to PDWS |           | Current Results |          |         |          |                      |               |                          |                 |

- 3. Select the applicant(s) you wish to send the message to.
  - a. At the bottom of the table, select Bulk Messages from the drop-down list.

| Curr | ent Results          |            |                                                        |                          |
|------|----------------------|------------|--------------------------------------------------------|--------------------------|
| Q Se | sh by last name      |            |                                                        | ACTIONS (3 APPLICANTS) 🗸 |
|      | Applicant Name 🗸     | aamc id ↓† | Most Recent Medical School J↑                          | Add Note                 |
|      | Barksdale, Avon      | 21001858   | Oakland University William Beaumont School of Medicine | Assign Applicants        |
|      | Burley, Kahedja      | 21310386   | Oakland University William Beaumont School of Medicine | Bulk Messages            |
|      | Garcia, Taylor       | 21310435   | Oakland University William Beaumont School of Medicine | CSV Export               |
|      | Gilbert, Tyler       | 21310390   | Oakland University William Beaumont School of Medicine | Update Attributes        |
|      | Gray, Kamille        | 21310385   | Oakland University William Beaumont School of Medicine | Update Status            |
|      | Hendricks, Anastasia | 21310389   | Oakland University William Beaumont School of Medicine | View/Print Application   |
| Π    | Henson, Jessica      | 21310393   | Oakland University William Beaumont School of Medicine | View/Print Reports       |

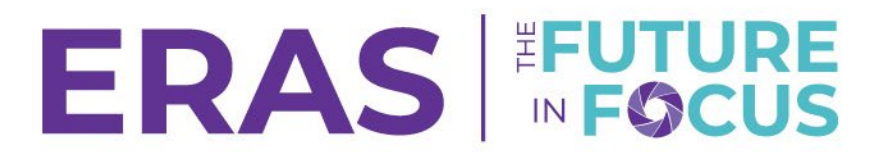

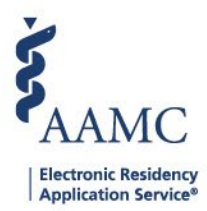

- 4. The Compose window will appear, fill out the required fields and click **Send**.
  - a. All applicants are blind copied (bcc'd).

| x Flora Simmons 21196691                                                                                                    | x *                                                                                                    |
|----------------------------------------------------------------------------------------------------|----------------------------------------------------------------------------------------------------|
| pplicants selected will not see other recipients                                                                                                    |                                                                                                    |
|                                                                                                    | Apply a Message Template                                                                                    |
| Enter Subject                                                                                                    |                                                                                                    |
|                                                                                                    |                                                                                                    |
|                                                                                                    |                                                                                                    |
|                                                                                                    |                                                                                                    |
| inter Body                                                                                                    |                                                                                                    |
|                                                                                                    |                                                                                                    |
|                                                                                                    |                                                                                                    |
|                                                                                                    |                                                                                                    |
|                                                                                                    |                                                                                                    |
|                                                                                                    |                                                                                                    |
|                                                                                                    |                                                                                                    |
|                                                                                                    |                                                                                                    |
|                                                                                                    |                                                                                                    |
|                                                                                                    | 30000 characters left of 300                                                                                |
| tachments (Optional)                                                                                                    |                                                                                                    |
| + ATTACH FILES                                                                                                    |                                                                                                    |
| tice: Messages may be viewed by users outside of the secure message center. Messages that are viewed outside o<br>usage center, you understand that a third party may view this information. | f the message center may not be secure. If you choose to send confidential or sensitive information via the |
|                                                                                                    |                                                                                                    |
|                                                                                                    |                                                                                                    |